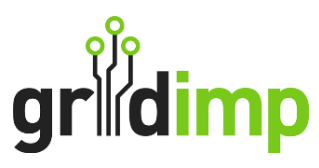

## User Guide - How To Reset A User Password

**Introduction:** This guide walks you through resetting a user's password, a process that must be undertaken by the account owner.

**Step 1.** Log in to your impCloud account.

**Step 2:** Click on 'Setup' on the top navigation bar and then 'User' located on the left-hand side of the screen.

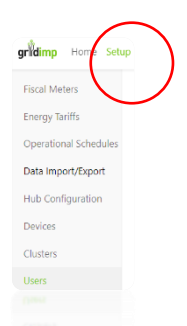

Step 3: Select the user you wish to reset the password for.

Step 4: Select Reset Password & add a new password for the user and then tick 'Submit'.

| Reset Password New Password |               |
|-----------------------------|---------------|
| Confirm New Password        |               |
|                             | Carcel Submit |
|                             | 2000          |

**Step 5.** Once submitted you can send the user a new password email by selecting '**Send Reset Password Email**.' A confirmation will be displayed once this has been done.

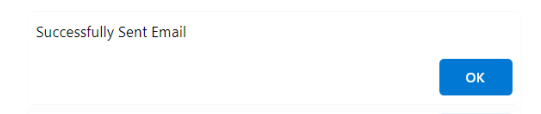

**Step 6:** The user will be sent an email asking them to click on the link provided to reset their password for the system.

| Reset Password   |  |        |
|------------------|--|--------|
| Password         |  |        |
| Confirm Password |  |        |
| Back to Login    |  | Submit |
|                  |  |        |

**Step 7**: They will be asked to login to their impCloud account, using their new login details.